# Unica - Toma de corriente inteligente, 1 elemento, 16 A

# Wiser Home Manual del usuario del dispositivo

Información sobre las funciones y las características del dispositivo.

05/2025

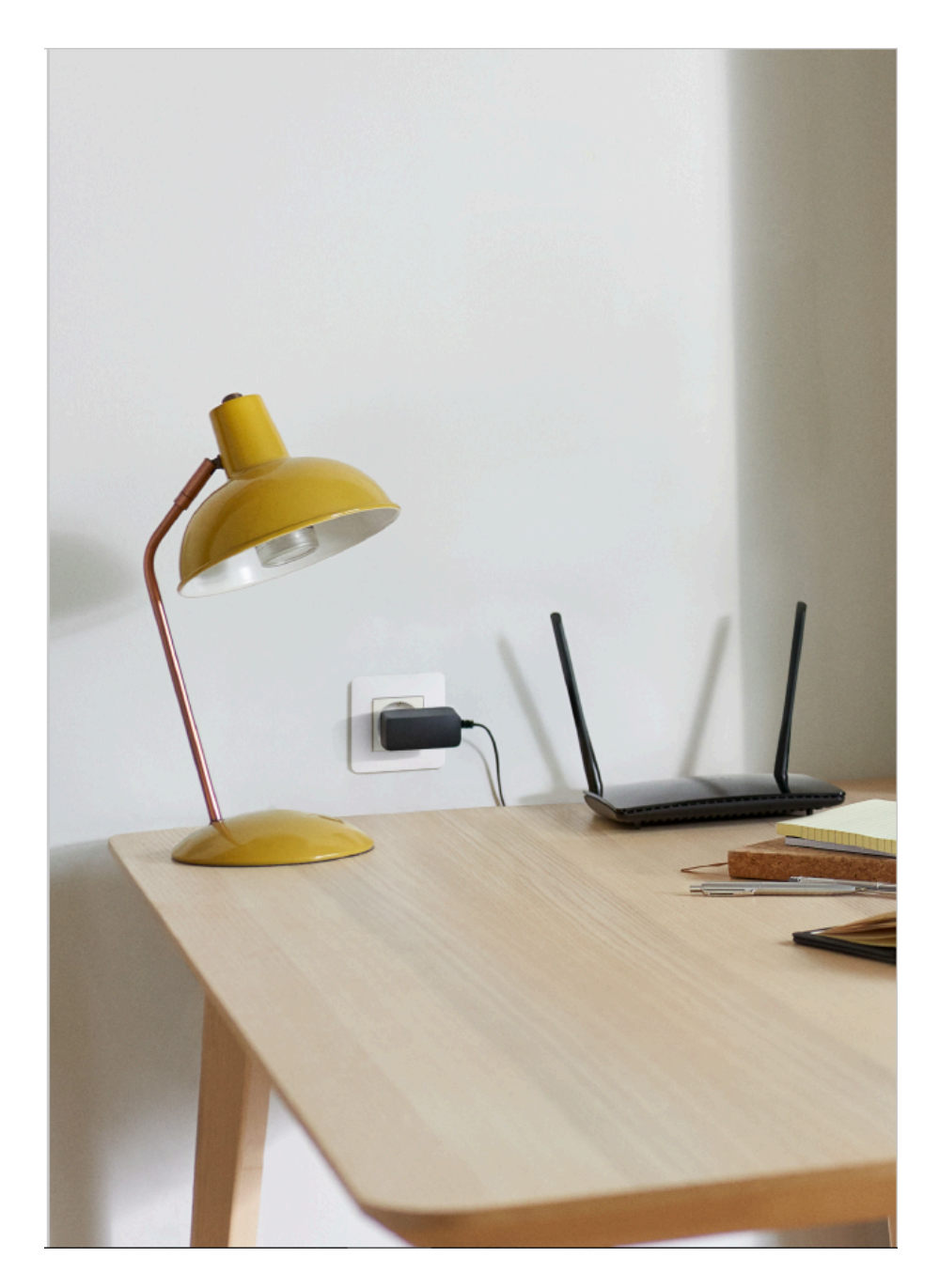

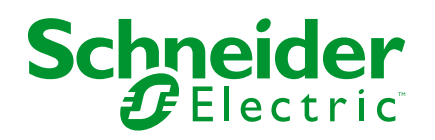

# Información legal

La información proporcionada en este documento contiene descripciones generales, características técnicas o recomendaciones relacionadas con productos o soluciones.

Este documento no pretende sustituir a un estudio detallado o un plan de desarrollo o esquemático específico de operaciones o sitios. No debe usarse para determinar la adecuación o la fiabilidad de los productos o las soluciones para aplicaciones de usuario específicas. Es responsabilidad del usuario realizar o solicitar a un experto profesional (integrador, especificador, etc.) que realice análisis de riesgos, evaluación y pruebas adecuados y completos de los productos o las soluciones con respecto a la aplicación o el uso específicos de dichos productos o dichas soluciones.

La marca Schneider Electric y cualquier otra marca comercial de Schneider Electric SE y sus filiales mencionadas en este documento son propiedad de Schneider Electric SE o sus filiales. Todas las otras marcas pueden ser marcas comerciales de sus respectivos propietarios.

Este documento y su contenido están protegidos por las leyes de copyright aplicables, y se proporcionan exclusivamente a título informativo. Ninguna parte de este documento puede ser reproducida o transmitida de cualquier forma o por cualquier medio (electrónico, mecánico, fotocopia, grabación u otro), para ningún propósito, sin el permiso previo por escrito de Schneider Electric.

Schneider Electric no otorga ningún derecho o licencia para el uso comercial del documento o su contenido, excepto por una licencia no exclusiva y personal para consultarla "tal cual".

Schneider Electric se reserva el derecho de realizar cambios o actualizaciones con respecto a o en el contenido de este documento o con respecto a o en el formato de dicho documento en cualquier momento sin previo aviso.

En la medida permitida por la ley aplicable, Schneider Electric y sus filiales no asumen ninguna responsabilidad u obligación por cualquier error u omisión en el contenido informativo de este documento o por el uso no previsto o el mal uso del contenido de dicho documento.

# Tabla de contenido

| Información de seguridad                                  | 4  |
|-----------------------------------------------------------|----|
| Unica - Toma de corriente inteligente, 1 elemento, 16 A   | 5  |
| Por su seguridad                                          | 5  |
| Información sobre el dispositivo                          | 6  |
| Instalación del dispositivo                               | 7  |
| Quick Home Connect                                        | 8  |
| Emparejamiento del interruptor inalámbrico con la toma de |    |
| corriente                                                 | 9  |
| Funcionamiento de una toma de corriente                   | 9  |
| Restablecimiento del dispositivo en Quick Home Connect    | 11 |
| Indicaciones LED en Quick Home Connect                    | 11 |
| Solución de problemas en Quick Home Connect               | 11 |
| Emparejamiento del dispositivo con Wiser Hub              | 13 |
| Configuración del dispositivo                             | 16 |
| Cambio del nombre del dispositivo                         | 16 |
| Modificación del icono                                    | 16 |
| Ajuste de la localización del dispositivo                 | 18 |
| Identificación del dispositivo                            | 19 |
| Gestión de cargas                                         | 19 |
| Uso del dispositivo                                       | 24 |
| Operación de conmutación manual                           | 24 |
| Operaciones de conmutación mediante la aplicación         | 24 |
| Ajuste de un horario                                      | 26 |
| Supervisión del consumo de energía                        | 27 |
| Momentos                                                  | 28 |
| Automatización                                            | 31 |
| Eliminación del dispositivo                               | 38 |
| Restablecimiento del dispositivo                          | 39 |
| Indicaciones LED                                          | 40 |
| Solución de problemas                                     | 40 |
| Datos técnicos                                            | 42 |
| Cumplimiento                                              | 43 |
| Datos ambientales del producto                            | 43 |
| Declaración de conformidad                                | 44 |
| Marcas comerciales                                        | 44 |
|                                                           |    |

# Información de seguridad

# Información importante

Lea estas instrucciones con atención y observe el equipo para familiarizarse con el dispositivo antes de su instalación, puesta en marcha, reparación o mantenimiento. Es probable que los siguientes mensajes especiales aparezcan a lo largo del presente manual o en el equipo para advertirle sobre posibles peligros o llamar su atención con el propósito de proporcionarle información que aclare o simplifique un procedimiento.

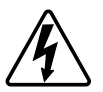

Si se añade uno de estos símbolos a las etiquetas de seguridad «Peligro» o «Advertencia», se está indicando la existencia de un peligro eléctrico que podría provocar lesiones personales en caso de no seguir las instrucciones.

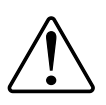

Este es el símbolo de alerta de seguridad y se utiliza para avisarle sobre posibles peligros de lesiones personales. Acate todos los mensajes de seguridad que acompañen este símbolo para evitar posibles lesiones o la muerte.

# **A A PELIGRO**

**PELIGRO** indica una situación peligrosa que, si no se evita, **causará** la muerte o lesiones graves.

Si no se siguen estas instrucciones, se producirán lesiones graves o la muerte.

# 

**ADVERTENCIA** indica una situación peligrosa que, si no se evita, **podría causar** la muerte o lesiones graves.

# **A**ATENCIÓN

**PRECAUCIÓN** indica una situación peligrosa que, si no se evita, **podría** causar lesiones leves o moderadas.

# **AVISO**

AVISO se utiliza para abordar prácticas no relacionadas con las lesiones físicas.

# Unica - Toma de corriente inteligente, 1 elemento, 16 A

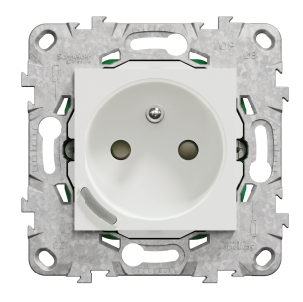

NU5559xx

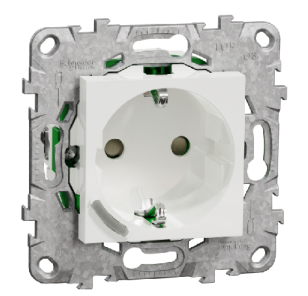

# Por su seguridad

# **A**PELIGRO

#### PELIGRO DE DESCARGA ELÉCTRICA, EXPLOSIÓN O ARCO ELÉCTRICO

La instalación eléctrica solo debe ser realizada por profesionales cualificados de forma segura. Los profesionales capacitados deben demostrar un amplio conocimiento en las siguientes áreas:

- Conexión a redes de instalación.
- Conexión de varios dispositivos eléctricos.
- Tendido de cables eléctricos.
- Normas de seguridad, normativas y reglamentos locales sobre cableado.

Si no se siguen estas instrucciones, se producirán lesiones graves o la muerte.

### **Temas Relacionados**

• Unica - Toma de corriente inteligente, 1 elemento, 16 A (Parent Topic)

# Información sobre el dispositivo

La toma de corriente inteligente de un elemento 16 A (en adelante denominada **toma de corriente**) es una toma de corriente eléctrica conectada diseñada para gestionar y controlar dispositivos eléctricos de manera cómoda y eficiente.

La toma de corriente está equipada con:

- Mecanismo de protección contra temperatura: Cuando la toma de corriente se utiliza con una carga elevada durante un largo período de tiempo, el mecanismo puede desconectar la toma de corriente, lo que garantiza la protección contra el sobrecalentamiento.
- Mecanismo de protección contra sobrecarga: Cuando la toma de corriente se utiliza con una carga alta (~18A o superior), el mecanismo puede desconectar la toma de corriente, lo que garantiza la protección contra sobrecargas.

#### Características de una toma de corriente:

- Acceso remoto: Puede encender o apagar la toma de corriente usando la aplicación o a través de un interruptor inalámbrico conectado o mediante control de voz (Google Home, Amazon Alexa, Siri), además de usar el botón de encendido y apagado en el propio dispositivo.
- Consumo de energía: Puede supervisar el consumo de energía (W) usando la aplicación.
- **Fácil instalación**: La toma de corriente encaja en las cajas de pared existentes (40 mm), no se requiere caja de pared separada.
- Fácil programación: Puede crear un calendario para las diversas funciones del dispositivo de una manera sencilla según sus requisitos específicos de comodidad y conveniencia.
- Alta seguridad: La protección integrada contra sobrecarga y sobrecalentamiento garantiza que la toma de corriente sea segura en todo momento.

#### NOTA:

- No conecte ningún dispositivo que dependa de una fuente de alimentación permanente
- No mezcle diferentes tipos de carga en la toma de corriente controlada
- · No utilice tomas de corriente múltiples en la toma de corriente controlada
- No lo utilice para la carga de vehículos eléctricos

# Elementos de mando

#### A. Pulsador con LED de estado

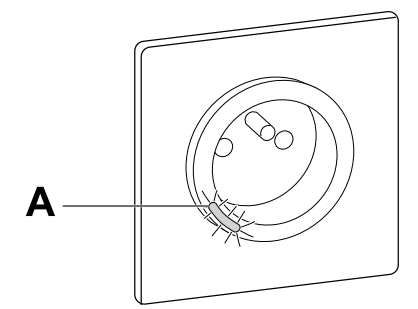

### **Temas Relacionados**

• Unica - Toma de corriente inteligente, 1 elemento, 16 A (Parent Topic)

# Instalación del dispositivo

Consulte las instrucciones de instalación suministradas con este producto.

# **Temas Relacionados**

• Unica - Toma de corriente inteligente, 1 elemento, 16 A (Parent Topic)

# **Quick Home Connect**

Quick Home Connect es una solución de conectividad inalámbrica para los dispositivos Zigbee que no necesita un Hub/Gateway o una aplicación móvil. Quick Home Connect es el punto de partida para la automatización inalámbrica del hogar. Realiza funciones como control de conmutación, regulación y control de persianas utilizando el interruptor inalámbrico conectado (en lo sucesivo denominado interruptor inalámbrico) a través de una red Zigbee.

El **interruptor inalámbrico** es un interruptor de pulsador inalámbrico alimentado por batería que se utiliza para controlar dispositivos Zigbee (como regulador, persiana, interruptor y toma de corriente) dentro de la misma red Zigbee.

# Limitaciones

- Quick Home Connect funciona solo como una solución de control de habitaciones.
- Con un interruptor inalámbrico de 1 tecla, no puede mezclar la iluminación con el control de persianas. Sin embargo, con un interruptor inalámbrico de 2 teclas, puede asignar una para la regulación/conmutación y la otra para el control de persianas, o viceversa.
- Esta solución no admite funciones de control remoto, uso de aplicaciones móviles ni programaciones horarias.

### **Temas Relacionados**

- Unica Toma de corriente inteligente, 1 elemento, 16 A (Parent Topic)
- Emparejamiento del interruptor inalámbrico con la toma de corriente
- Funcionamiento de una toma de corriente
- Restablecimiento del dispositivo en Quick Home Connect
- Indicaciones LED en Quick Home Connect
- · Solución de problemas en Quick Home Connect

# Emparejamiento del interruptor inalámbrico con la toma de corriente

1. Retire la tecla basculante del interruptor inalámbrico.

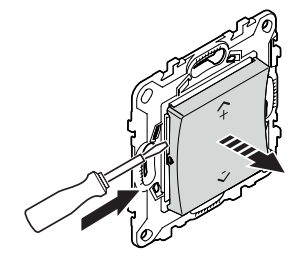

2. Pulse brevemente el pulsador superior derecho 5 veces consecutivas con gran rapidez en el interruptor inalámbrico.

El LED de estado parpadea en verde.

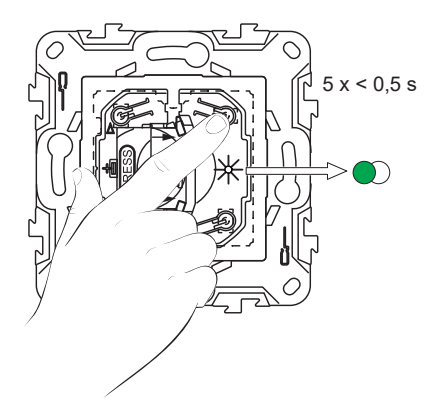

3. Pulse brevemente el pulsador de la toma de corriente 5 veces consecutivas con gran rapidez.

El LED de estado parpadea en verde.

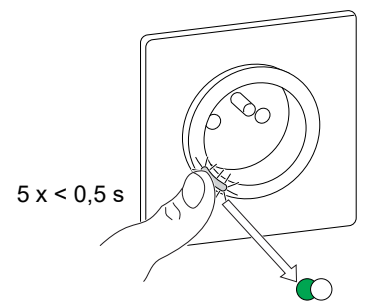

Si el emparejamiento se realiza correctamente, el LED verde del interruptor inalámbrico y la toma de corriente dejarán de parpadear.

### **Temas Relacionados**

• Quick Home Connect (Parent Topic)

# Funcionamiento de una toma de corriente

Pulse brevemente el interruptor inalámbrico superior ( $\Lambda$ +) o inferior (v-) (< 0,5 s) para encender/apagar la toma de corriente.

El LED parpadea en rojo indicando que la toma de corriente está encendida.

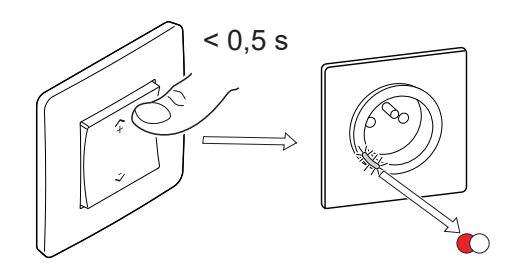

# **Temas Relacionados**

• Quick Home Connect (Parent Topic)

# Restablecimiento del dispositivo en Quick Home Connect

Es necesario reiniciar los dispositivos en los siguientes escenarios:

- · Desemparejar el dispositivo en Quick Home Connect:
- Consulte
  - Restablecimiento del interruptor inalámbrico
  - Restablecimiento de la toma de corriente

Cuando el reinicio se realiza correctamente, el interruptor inalámbrico y el dispositivo vuelven a los valores predeterminados de fábrica.

- Integración en el sistema Wiser
  - Si desea integrar los dispositivos en el sistema Wiser, restablezca todos los dispositivos en Quick Home Connect y consulte Emparejamiento del dispositivo con Wiser Hub.

### **Temas Relacionados**

• Quick Home Connect (Parent Topic)

# **Indicaciones LED en Quick Home Connect**

#### Emparejamiento del dispositivo en Quick Home Connect

| Acción del usuario                                             | Indicación LED                                   | Estado                                                                                                    |
|----------------------------------------------------------------|--------------------------------------------------|----------------------------------------------------------------------------------------------------|
| Presione el pulsador 5 veces consecutivas con<br>gran rapidez. | El LED parpadea en verde una vez<br>por segundo. | El modo de emparejamiento se activa durante 60<br>segundos. Cuando se completa el<br>emparejamiento, el LED deja de parpadear. |

### **Temas Relacionados**

• Quick Home Connect (Parent Topic)

# Solución de problemas en Quick Home Connect

| Síntoma                             | Posible causa                                                                         | Solución                                                         |
|-------------------------------------|---------------------------------------------------------------------------------------|------------------------------------------------------------------|
| ELLED se muestra en ámbar en el     | El emparejamiento no se ha completado y se                                            | Vuelva a emparejar el interruptor inalámbrico y el dispositivo.  |
| dispositivo.                        | han restablecido los valores<br>predeterminados de fábrica.                           | Consulte                                                         |
|                                     |                                                                                       | Toma de corriente, página 9                                      |
|                                     | El interruptor inalámbrico y el dispositivo están demasiado alejados el uno del otro. | Coloque el interruptor inalámbrico más cerca<br>del dispositivo. |
| El interruptor inglámbrico no puede |                                                                                       | Vuelva a emparejar el dispositivo.                               |
| controlar el dispositivo de manera  | El interruptor inalámbrico deja de estar emparejado.                                  | Consulte                                                         |
| fiable.                             |                                                                                       | Toma de corriente, página 9                                      |
|                                     | La batería del interruptor inalámbrico está descargada.                               | Sustituya la batería del interruptor inalámbrico                 |

| Escenario                                                                                                   | Procedimiento                                                                                                    |
|----------------------------------------------------------------------------------------------------|----------------------------------------------------------------------------------------------------|
| Controle varios dispositivos con un solo interruptor inalámbrico.                                           | Para controlar varios dispositivos con un solo interruptor inalámbrico, comience<br>por emparejarlo con un dispositivo. A continuación, utilice el mismo interruptor<br>inalámbrico para emparejarlo con dispositivos adicionales.                                     |
|                                                                                                    | <b>NOTA:</b> Puede emparejar hasta 7 dispositivos a un solo interruptor inalámbrico.                                                                                                    |
| FLS de 1 tecla con dispositivos (interruptor de relé, regulador, control de persianas o toma de corriente). | Empareje el interruptor inalámbrico con cualquiera de los dispositivos (interruptor de relé, regulador, control de persianas o toma de corriente).                                                                                                    |
| FLS de 2 tecla con dispositivos (interruptor de relé, regulador, control de persianas o toma de corriente). | Empareje el interruptor inalámbrico izquierdo o derecho con cualquiera de los dispositivos (interruptor de relé, regulador, control de persianas o toma de corriente). También puede emparejar otra tecla basculante del interruptor inalámbrico con otro dispositivo. |

# **Temas Relacionados**

• Quick Home Connect (Parent Topic)

# Emparejamiento del dispositivo con Wiser Hub

Usando la aplicación Wiser Home, empareje su dispositivo con el **Wiser Hub** para acceder y controlar el dispositivo.

- 1. En la pantalla de Inicio, toque 🔅.
- 2. Pulsar **Dispositivos** > + > Electrodomésticos > Socket conectado.

SUGERENCIA: También puede navegar pulsando Control > + > Electrodomésticos > Socket conectado.

3. Toque **Escanear código QR** y permita que la aplicación Wiser Home acceda a su cámara. A continuación, escanee el código QR ubicado en el dispositivo.

**NOTA:** Si no puede encontrar el código QR correcto, toque **No puedo encontrar el código QR correcto** para emparejar el dispositivo manualmente y continúe con el paso 4.

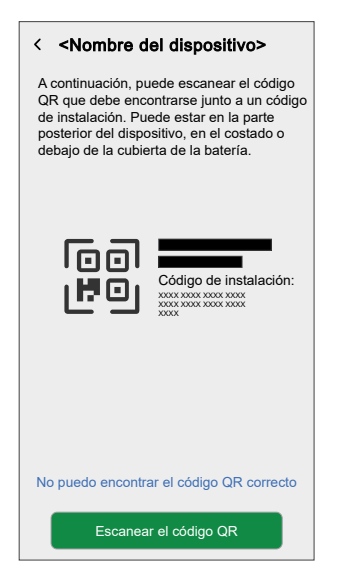

Si el código QR es incorrecto, aparece un mensaje **Código QR escaneado incorrecto**. Toque **No puedo escanear el código QR** y elija una de las siguientes opciones:

- (A): introduzca la dirección MAC/EUI–64 y el código de instalación y, a continuación, toque Conectar. La aplicación verificará si la dirección MAC/EUI–64 y el código de instalación son válidos.
- (B): toque esta opción si no puede encontrar la dirección MAC//EUI–64 y el código de instalación.

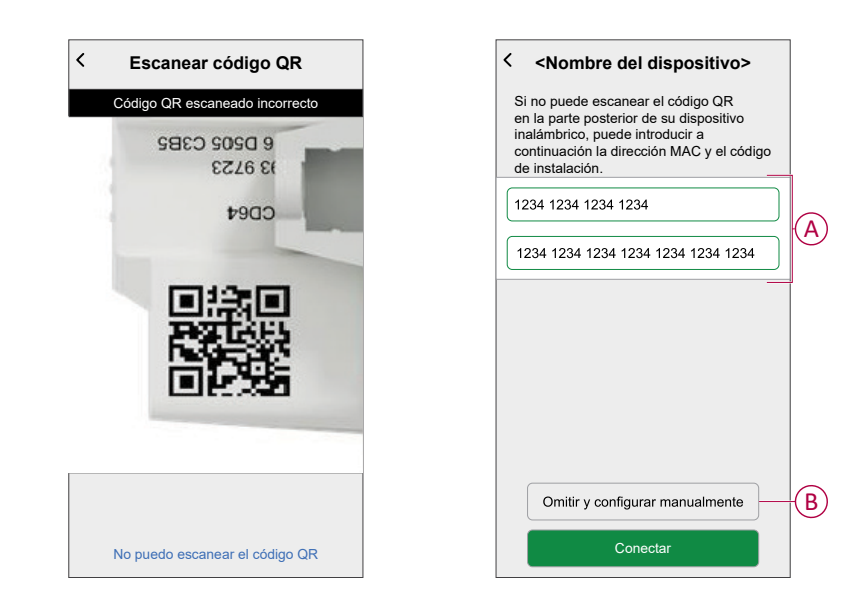

4. Toque **Siguiente**, pulse brevemente el botón 3 veces y asegúrese de que el LED parpadea en ámbar.

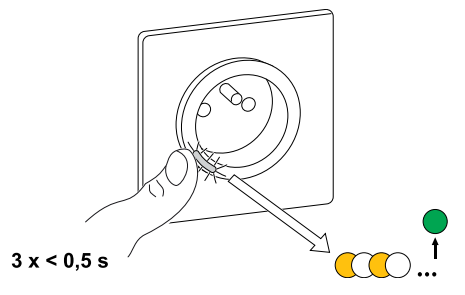

Espere unos segundos hasta que el LED se ponga verde y la aplicación confirme que el dispositivo está vinculado.

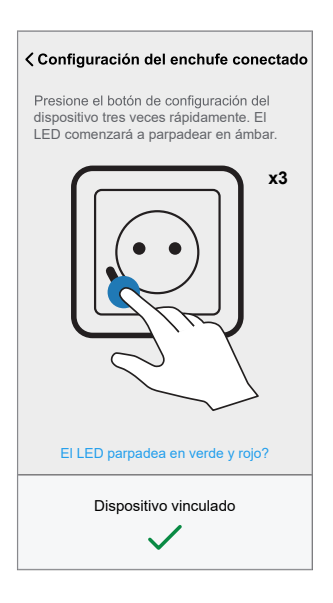

5. Una vez que el dispositivo esté vinculado, toque 🖍 (A) y seleccione un icono adecuado para su carga y toque **Guardar**.

**NOTA:** El icono de enchufe eléctrico está asignado de forma predeterminada.

6. Toque 🖍 (B) para introducir el nombre del dispositivo.

| Qué está contr                                         | olando este dis                               | positivo?                   |                |
|--------------------------------------------------------|-----------------------------------------------|-----------------------------|----------------|
| Asigne un nomb<br>icono que mejor<br>en la pantalla In | re a este dispos<br>lo represente. E<br>icio. | itivo y elija<br>Esto se mo | i el<br>strará |
|                                                        |                                               |                             |                |
| Icono<br>Enchufes eléctricos                           |                                               | ٩                           | <i>x</i> - (,  |
| Nombre<br>por ejemplo, lámpara                         |                                               |                             | <i>•</i>       |
|                                                        |                                               |                             |                |
|                                                        |                                               |                             |                |

7. Pulsar **Siguiente** y asignar el socket a una sala nueva o a una existente y pulsar **Enviar**.

**IMPORTANTE:** La siguiente pantalla muestra la página **Ajustes del dispositivo**, donde tiene la opción de configurar los ajustes durante el proceso de emparejamiento o en un momento posterior. Si prefiere configurarlo más tarde, toque **Enviar**. Para obtener más información sobre los ajustes del dispositivo, consulte la sección Configuración del dispositivo, página 16.

#### **Temas Relacionados**

• Unica - Toma de corriente inteligente, 1 elemento, 16 A (Parent Topic)

# Configuración del dispositivo

### **Temas Relacionados**

- Unica Toma de corriente inteligente, 1 elemento, 16 A (Parent Topic)
- · Cambio del nombre del dispositivo
- Modificación del icono
- Ajuste de la localización del dispositivo
- · Identificación del dispositivo
- · Gestión de cargas

# Cambio del nombre del dispositivo

Con la aplicación Wiser Home, puede cambiar el nombre de la toma de corriente.

- 1. En la pantalla Inicio, toque 🔅.
- 2. Toque Dispositivos > Toma de corriente conectada > Nombre del dispositivo (A) para cambiar el nombre de la toma de corriente.

| < Detalle<br>Encl                      | s del dispositiv | /0 |   |   |
|----------------------------------------|------------------|----|---|---|
| OPCIONES                               |                  |    | ^ |   |
| Icono<br>Enchufes eléctricos           | -                | £  | ۶ |   |
| Nombre<br>Lámpara de suelo             |                  |    |   | A |
| Ubicación<br>Sala de estar             |                  |    | ۲ |   |
| ACERCA DE                              |                  |    | ^ |   |
| Versión del firm<br>Firmware 00.00.000 | ware             |    |   |   |
|                                        | Identificar      |    | ) |   |
|                                        | Borrar           |    |   |   |

### **Temas Relacionados**

• Configuración del dispositivo (Parent Topic)

# Modificación del icono

Puede cambiar el icono del dispositivo.

1. En la página Inicio, toque > Dispositivos > Toma de corriente conectada.

2. Toque **Icono**, seleccione el icono que desee (A) y toque **Guardar** (B).

**IMPORTANTE:** Si ha instalado una toma de corriente y PowerTag, al cambiar el icono a otra categoría se eliminarán todos los datos del historial. Consulte Información energética de los dispositivos individuales.

|   | Atrás                                                            | lco                                                       | no                                            | Guardar                      | B |
|---|------------------------------------------------------------------|-----------------------------------------------------------|-----------------------------------------------|------------------------------|---|
|   | Elija el icono<br>dispositivo.<br>inicio y tamb<br>(si está disp | o que mejor<br>El icono se r<br>bién en el de<br>onible). | represente s<br>nostrará en l<br>sglose de er | u<br>a pantalla de<br>nergía | e |
|   | Enchufes e                                                       | léctricos                                                 |                                               |                              | , |
|   | ٢                                                                | R                                                         | ŗ                                             | ඌ                            |   |
|   | FJ                                                               | É                                                         |                                               |                              |   |
|   | P                                                                | Ø                                                         | æ                                             | 666<br>\$                    | A |
|   | €=                                                               | $\bigcirc^{\diamond}$                                     | <u>8</u>                                      |                              |   |
|   | Ũ                                                                |                                                           |                                               | R                            |   |
| l |                                                                  |                                                           |                                               |                              |   |

### **Temas Relacionados**

• Configuración del dispositivo (Parent Topic)

# Ajuste de la localización del dispositivo

Con la aplicación Wiser Home, puede añadir su interruptor inalámbrico a cualquier habitación (como el dormitorio, la sala de estar, el comedor, etc.).

- 1. En la pantalla Inicio, toque 🔅.
- 2. Toque **Dispositivos**, seleccione en la lista el dispositivo cuya localización desea cambiar.
- 3. Toque Localización 🖍 para abrir la pantalla de ajustes.
- En la pantalla Configuración de dispositivo, puede introducir el Nombre de la nueva habitación (A) o seleccionar una habitación existente de la lista (B).

| Dónde está instala              | ado este dis  | positivo? |    |
|---------------------------------|---------------|-----------|----|
| Nombre de la nuev               | va habitación |           | A  |
| Sala de estar<br>3 dispositivos |               | ~         | -  |
| Cocina<br>2 dispositivos        |               |           |    |
| Baño<br>3 dispositivos          |               |           | B  |
| Dormitorio<br>2 dispositivos    |               |           |    |
|                                 |               | _         | Ĩ  |
|                                 |               |           |    |
| Eliminar o                      | le la habitac | ión       | -C |
|                                 |               |           |    |

**SUGERENCIA:** Si el dispositivo ya está asignado, puede eliminarlo de la habitación existente. Toque **Eliminar de la habitación** (C).

5. Una vez que se hayan realizado los cambios, toque Enviar (D).

#### **Temas Relacionados**

Configuración del dispositivo (Parent Topic)

# Identificación del dispositivo

Con la aplicación Wiser Home, puede identificar una toma de corriente entre otros dispositivos disponibles en la habitación.

- 1. En la pantalla Inicio, toque 🔅.
- 2. Toque Dispositivos > Toma de corriente conectada > Identificar (A).

#### NOTA:

- Esta función hace parpadear los LED de la toma de corriente para que pueda identificar el dispositivo. Puede tardar hasta un minuto en arrancar y hacer parpadear el LED de la toma de corriente.
- Los LED de la toma de corriente continuarán parpadeando hasta que se toque OK.

| < Detalles del disj<br>Enchufe cone        | positivo<br>ctado |
|--------------------------------------------|-------------------|
| OPCIONES                                   | ^                 |
| Icono<br>Enchufes eléctricos               | £ 🖍               |
| Nombre<br>Lámpara de suelo                 |                   |
| Ubicación<br>Sala de estar                 |                   |
| ACERCA DE                                  | ^                 |
| Versión del firmware<br>Firmware 00.00.000 |                   |
| Identificar                                |                   |
| Borrar                                     |                   |

# **Temas Relacionados**

· Configuración del dispositivo (Parent Topic)

# Gestión de cargas

La gestión de antidisparo evita que el disyuntor se dispare al apagar la carga (p. ej. Calentador de agua, Cargo de Schneider) o reducir la potencia de la carga. Esto mantiene el consumo total del sistema por debajo de un límite definido. El valor límite lo establece la potencia contratada, consulte Fijar tarifa - Tarifa pico/ valle. Los dispositivos que cumplan con los requisitos se añadirán automáticamente a la gestión de cargas.

**IMPORTANTE:** Cuando un dispositivo está siendo gestionado por la gestión de cargas, sus Programaciones, Momentos y Automatizaciones no se ejecutarán para ese dispositivo.

NOTA: Se pueden añadir un máximo de 8 dispositivos.

# **Dispositivos compatibles:**

- Micromódulo de potencia (calentador de agua)
- Enchufe EV
- Enchufe inalámbrico
- Tomas de corriente inalámbricas
- EVlink Home Smart
- Schneider Charge

### **Requisito previo:**

- Configure uno de sus PowerTag como red. Consulte Emparejamiento del PowerTag principal.
- Ajuste la potencia contratada. La potencia contratada por defecto se ajusta automáticamente al emparejar el **PowerTag** principal como **Red**. Puede cambiar la potencia contratada más adelante si el valor de la red ajustado durante la instalación de Powertag no coincide con la tarifa, consulte Tarifa pico/valle.
- Empareje los dispositivos compatibles. Consulte Emparejamiento del dispositivo (según los dispositivos que haya instalado) - Micromódulo de alimentación, Toma EV, Enchufe inteligente, Socket inteligenteEvlink Home Smart, Cargo de Schneider.

**IMPORTANTE:** Para emparejar Wi-Fi<sup>®</sup> dispositivos como el Cargo de Schneider y EVlink Home Smart, asegúrate de que el equipo y el concentrador estén conectados a la misma red Wi-Fi<sup>®</sup> red.

**NOTA:** Para la gestión de antidesconexión de Cargo de Schneider y EVlink Home Smart utilizando el módulo antidisparo, consulte la guía del usuario del dispositivo correspondiente.

# Activación de la gestión de cargas

En cuanto se cumplan los requisitos previos, el usuario recibe una notificación de que esta función está disponible. La pantalla **Gestión de cargas** se muestra en la pantalla **Inicio**.

| Hemos vinculac<br>NAME> con la c<br>nada más. Los<br>también se aña<br>¿Cómo func<br>de Cargas?<br>La función Gess<br>Límite de Red y<br>desconectando<br>potencia cuand | lo automáticame<br>Gestión de carga<br>dispositivos futur<br>dirán automática<br>tion a el sistem<br>tión de Cargas tit<br>o ayuda a evitar la<br>los dispositivos o<br>o es necesario. | nte a su <device<br>s, no necesita hac<br/>os de este tipo<br/>mente.<br/>a de Gestión<br/>ene en cuenta el<br/>as desconexiones<br/>o reduciendo la</device<br> |
|----------------------------------------------------------------------------------------------------|----------------------------------------------------------------------------------------------------|----------------------------------------------------------------------------------------------------|
| ¿Cómo funci<br>de Cargas?<br>La función Gest<br>Límite de Red y<br>desconectando<br>potencia cuand                                                                       | tión de Cargas tie<br>ayuda a evitar la<br>los dispositivos do<br>o es necesario.                                                                                                    | a de Gestión<br>ene en cuenta el<br>as desconexiones<br>o reduciendo la                                                                                          |
| La función Gest<br>Límite de Red y<br>desconectando<br>potencia cuando                                                                                                   | tión de Cargas tie<br>v ayuda a evitar la<br>los dispositivos o<br>o es necesario.                                                                                                    | ene en cuenta el<br>as desconexiones<br>o reduciendo la                                                                                                    |
| Lo gootión do d                                                                                                    |                                                                                                    |                                                                                                    |
| 10 minutos.                                                                                                    | ispositivos no su                                                                                                    | ele durar más de                                                                                                    |
| Gestione su                                                                                                    | s dispositivos                                                                                                    | vinculados                                                                                                    |
| El dispositivo se<br>a abajo, en la p<br>Gestión de carg<br>o quitar su disp                                                                                             | e gestionará por o<br>ágina de configu<br>jas. Aquí, tambié<br>ositivo.                                                                                                    | orden, de arriba<br>ración de la<br>n podrá añadir                                                                                                    |
|                                                                                                    |                                                                                                    | $\varphi$                                                                                                    |

- 1. Lea la actualización de la función y deslice para navegar a la siguiente pantalla.
- 2. Pulse X para cerrar la pantalla superpuesta.
  - · Los dispositivos compatibles se inscribirán automáticamente.

# Desactivación de la gestión de cargas

La función de gestión de cargas para los dispositivos compatibles se puede desactivar en cualquier momento.

- 1. En la pantalla Inicio, toque > Gestión de la energía > Gestión de cargas.
- 2. Toque el interruptor de alternancia (A) para los dispositivos que quiere desactivar.

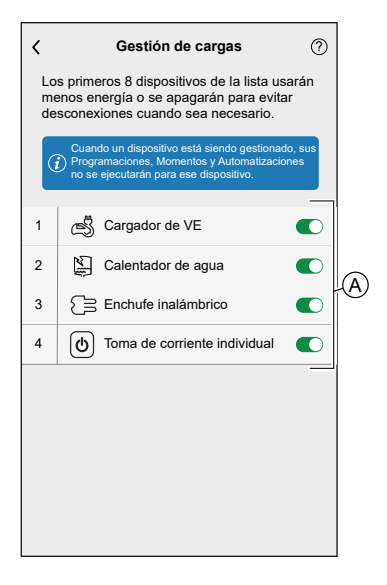

Si el dispositivo está actualmente en uso, una notificación le indicará que la desactivación de esta función podría provocar desconexiones de potencia. Toque **Continuar** para desactivar.

| Preca                                                    | ución                                                   |  |
|----------------------------------------------------------|---------------------------------------------------------|--|
| Este dispositiv<br>gestionado por la C                   | o está siendo<br>Gestión de cargas.                     |  |
| Retirarlo puede prov<br>de potencia. ¿Realme             | ocar desconexiones<br>ente desea proceder?              |  |
| Retirarlo puede prov<br>de potencia. ¿Realme<br>Cancelar | ocar desconexiones<br>ente desea proceder?<br>Continuar |  |
| Retirarlo puede prov<br>de potencia. ¿Realme<br>Cancelar | ocar desconexiones<br>ente desea proceder?<br>Continuar |  |
| Retirario puede prov<br>de potencia. ¿Realme<br>Cancelar | ocar desconexiones<br>ente desea proceder?<br>Continuar |  |

# Estado de activación

En la pestaña de control y en la pantalla de control del dispositivo,  $\bigcirc$  (A) indica el estado de gestión de cargas.

- Por lo general, los dispositivos estarán apagados durante un máximo de 10 minutos. Se reiniciará automáticamente cuando la energía esté disponible.
- Si desea encender el dispositivo en la pestaña de control o en la pantalla de Control del dispositivo, se mostrará una ventana de **Precaución** para indicar que el dispositivo se está gestionando activamente. Lea la información, toque **Ir a Ajustes** y desactive el interruptor de alternancia para quitar el dispositivo de gestión de cargas.

| Control +                                                                                                    |                | Calentador de agua :                                                             |     |
|----------------------------------------------------------------------------------------------------|----------------|----------------------------------------------------------------------------------|-----|
| Todos Garaje Dormitorio Sala de estar •••                                                                             |                | Su calentador de agua no está disponible<br>debido al alto consumo de energía en |     |
| Garaie ^                                                                                                    |                | el hogar. Se reiniciará automáticamente cuando la energía esté disponible.       |     |
| Enchufe con conexión EV .                                                                                             |                | Toca para encender                                                               |     |
| Calentador de agua                                                                                                    |                | No.                                                                              |     |
| Dormitorio                                                                                                    | $(\mathbf{A})$ |                                                                                  |     |
| Ventana<br>Cerrando                                                                                                   |                | Apagado                                                                          |     |
| Sala de estar ^                                                                                                    |                | Gestión de cargas en curso                                                       | (A) |
| - Ý- Regulador<br><sub>Apagada</sub>                                                                                  |                |                                                                                  |     |
|                                                                                                    |                |                                                                                  |     |
| Hogar Automatizaciones Control Energía                                                                                |                |                                                                                  |     |
|                                                                                                    | ]              |                                                                                  |     |
| Control +                                                                                                    |                |                                                                                  |     |
| Todos Sala de estar Dormitorio Agua caliente •••                                                                      |                |                                                                                  |     |
| Garaje                                                                                                    |                |                                                                                  |     |
| Precaución                                                                                                    |                |                                                                                  |     |
|                                                                                                    |                |                                                                                  |     |
| Cer Este dispositivo está siendo                                                                                      |                |                                                                                  |     |
| Gestión de cargas. Esto no suele durar<br>más de 10 minutos. Si aún quiere<br>encenderlo, debe retirar el dispositivo |                |                                                                                  |     |
| Ajustes de la gestión de cargas.                                                                                      |                |                                                                                  |     |
| Cancelar Ir a Ajustes                                                                                                 |                |                                                                                  |     |
|                                                                                                    |                |                                                                                  |     |
|                                                                                                    |                |                                                                                  |     |
| Hogar Automatizaciones Control Energia                                                                                |                |                                                                                  |     |

### Estado en vivo

Cuando la función de control de cargas está activa para cualquier dispositivo, la desconexión de carga (A) se muestra en la pestaña **En vivo**.

| Energía          |                |                   |
|------------------|----------------|-------------------|
| Información      | Historia       | En directo        |
| Ahora mismo   Ac | tualizado cada | 5 segundos        |
|                  | ₩<br>9.71wv    |                   |
|                  | 9.71sv         |                   |
| + <u>f</u> -     | $\bigcirc$     | -` <u>\</u>       |
| 3.02 kW          | 2.50 kW        | 0.05 kW           |
|                  | Otros disp     | oositivos 2.94 kW |
| Gestión de car   | gas en curso   |                   |
| 2 dispositivos   |                | ~                 |
| 🛒 Cargad         | or de VE       | 1.20 kW           |
| Calenta          | dor de agua    | Apagado           |
|                  |                |                   |
| Enerav           |                |                   |
|                  |                |                   |

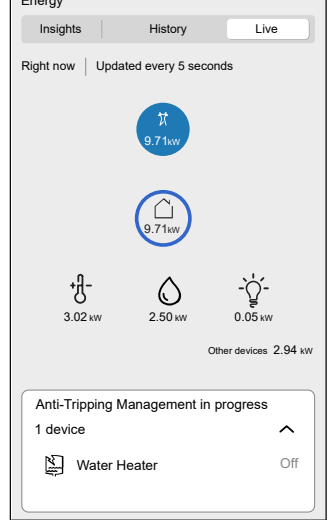

# Solución de problemas

| Error                                                                 | Posible causa                                                                                                    | Solución                                                                                                    |
|-----------------------------------------------------------------------|----------------------------------------------------------------------------------------------------|----------------------------------------------------------------------------------------------------|
| Algoritmo no disponible actualmente se muestra en la pestaña En vivo. | <ul> <li>El dispositivo está sin<br/>conexión.</li> <li>El sistema/Hub no puede<br/>recibir datos del dispositivo.</li> <li>Problema técnico.</li> </ul> | Reinicie el Hub.<br>Si el problema persiste, póngase en contacto con su<br>instalador o visite Ayuda y soporte y seleccione su<br>país. |

# **Temas Relacionados**

• Configuración del dispositivo (Parent Topic)

# Uso del dispositivo

### **Temas Relacionados**

- Unica Toma de corriente inteligente, 1 elemento, 16 A (Parent Topic)
- Operación de conmutación manual
- Operaciones de conmutación mediante la aplicación
- Ajuste de un horario
- Supervisión del consumo de energía
- Momentos
- Automatización

# Operación de conmutación manual

Puede encender o apagar el tomacorriente manualmente presionando el botón pulsador. El LED se vuelve rojo (configuración predeterminada), lo que indica que la salida de alimentación está encendida desde la toma de corriente.

Corto oprima el botón pulsador una vez para encender o apagar el tomacorriente.

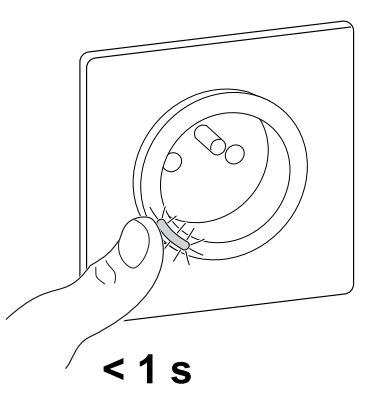

# **Temas Relacionados**

Uso del dispositivo (Parent Topic)

# Operaciones de conmutación mediante la aplicación

Con la aplicación Wiser Home, puede encender/apagar la toma de corriente de forma remota.

1. En la pestaña Control, toque Todos y busque el dispositivo.

2. Toque U (A) para activar/desactivar la toma de corriente.

| Control                               | +        |     |
|---------------------------------------|----------|-----|
| Todo Sala de estar Cocina Dormitorio  |          |     |
| Sala de estar                         | ^        |     |
| Toma de corriente individual          | ל        | (A) |
| - Techo<br>Encendido hasta las 14:00  | 5        |     |
|                                       |          |     |
|                                       |          |     |
|                                       |          |     |
|                                       |          |     |
|                                       |          |     |
|                                       | _        |     |
| Hogar Automatizaciones Control Energy | 7<br>gía |     |

# **Temas Relacionados**

• Uso del dispositivo (Parent Topic)

# Ajuste de un horario

Con la aplicación Wiser Home, puede crear o asignar una programación horaria a la toma de corriente.

- 1. En la pantalla de Inicio, toque
- 2. Vaya a la pestaña **Programación horaria** y toque +.
- 3. Escriba el nombre de la programación horaria y seleccione **Electrodomésticos** desde el menú **TIPO**.
- 4. Seleccione la Toma de corriente inteligente desde el menú SE APLICA A y toque Crear.

| NOMBRE     |                            |   |
|------------|----------------------------|---|
| Nombre     | de la programación horaria |   |
|            |                            |   |
| TIPO       |                            |   |
|            | Persianas                  |   |
|            | Electrodomésticos          |   |
|            |                            |   |
|            |                            |   |
| SE APLICA  | \A                         |   |
| Enchufe    |                            | ٢ |
| Toma de co | rriente inteligente        | 9 |
|            |                            |   |
|            |                            |   |
|            |                            |   |
|            |                            |   |
| _          |                            |   |
|            | Crear                      |   |

La siguiente pantalla muestra por defecto un Evento para la semana que se puede modificar.

5. Toque **•** para añadir un evento como **ESTADO** (encendido/apagado) y **CUÁNDO** (salida/puesta del sol o intervalo de tiempo específico).

| < Sala de estar                  |              |
|----------------------------------|--------------|
| DETALLES DE LA PROGRA<br>HORARIA | MACIÓN 🗸     |
| Añadir evento                    |              |
| ESTADOS                          |              |
| Encer                            | ndido<br>ado |
| CUANDO                           |              |
| 11<br>12<br>13                   | 00           |
| Cancelar                         | Establecer   |
|                                  | •            |

6. Toque **Establecer** para guardar la programación horaria.

#### SUGERENCIA:

- Puede copiar la programación horaria existente a otra o a los días

que desee. Toque 🕒

- Toque **Programación horaria**, seleccione una programación horaria existente y toque **Copiar**.
- Pulse Día, seleccione los días que desee asignar y pulse Copiar.
- En la pantalla superior derecha, puntee y seleccione **Seguir el Programar** para activar o desactivar el programa.
- Cuando comience la programación horaria, podrá ver la hora de finalización en las siguientes pantallas:
  - Pantalla de control del dispositivo.
  - Pestaña Control en Nombre del dispositivo.
  - Sección Dispositivos favoritos en la pantalla de inicio.

#### **Temas Relacionados**

Uso del dispositivo (Parent Topic)

# Supervisión del consumo de energía

Mediante la aplicación Wiser, puede supervisar el consumo energético de la carga conectada al dispositivo.

- 1. En la pestaña Control, toque Todos > Toma de corriente conectada.
- 2. Cuando la toma de corriente está encendida, el consumo de energía se muestra en vatios (W).

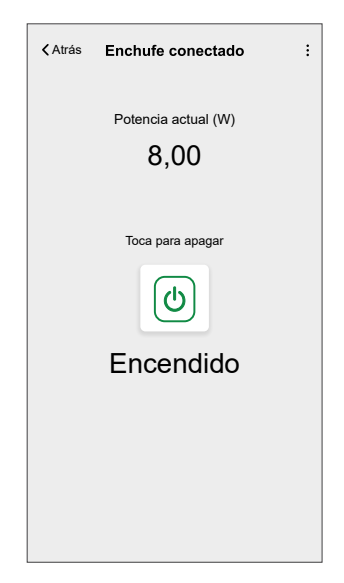

**SUGERENCIA:** El consumo de potencia varía en función de la carga conectada a la toma de corriente.

#### **Temas Relacionados**

Uso del dispositivo (Parent Topic)

# **Momentos**

Un momento le permite agrupar varias acciones que normalmente se realizan juntas. Al usar la aplicación Wiser Home, puede crear momentos según sus necesidades.

# Creación de un momento

Un momento le permite agrupar varias acciones que normalmente se realizan juntas. Al usar la aplicación Wiser, puede crear momentos según sus necesidades.

- 1. En la pantalla de Inicio, toque
- 2. Vaya a **Momentos** > + para crear un momento.
- 3. Introduzca el nombre del momento (A).

**CONSEJO**: puede elegir la imagen de portada que mejor represente su momento tocando .

4. Toque Añadir acciones (B) para seleccionar la lista de dispositivos.

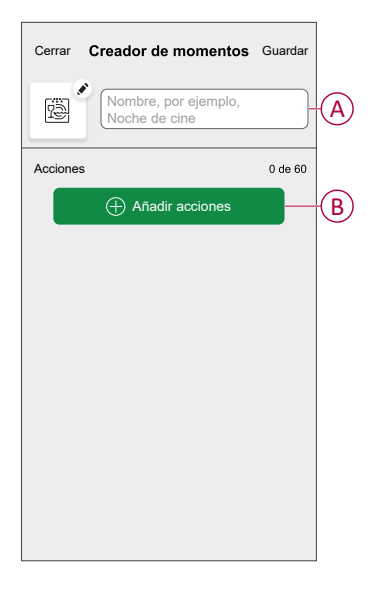

5. En el menú Añadir acciones, puede seleccionar los dispositivos (C).

| <              | Seleccionar dispositivos                            |   |
|----------------|-----------------------------------------------------|---|
| desea<br>Todos | añadir a este momento.<br>Prueba tres calefacciones |   |
| Prueba         |                                                     |   |
| 7              | Regulador giratorio                                 |   |
| ٩              | Enchufe conectado                                   | 2 |
| Tres           |                                                     | C |
| 7              | Regulador de pulsador                               |   |
| Luz            |                                                     |   |
| 7              | Luz                                                 |   |
|                |                                                     |   |
|                | Finalizado                                          |   |

6. Cuando haya seleccionado todos los dispositivos, toque Hecho.

7. En la página **Creador de momentos**, toque el dispositivo para configurar la condición. Por ejemplo, seleccione la toma de corriente conectada.

| Atrás | Enchufe conectado   | Establecer | ] |
|-------|---------------------|------------|---|
|       |                     |            |   |
|       |                     |            |   |
|       |                     |            |   |
|       | Toque para encender |            |   |
|       | (U) —               |            | D |
|       | Apagado             |            |   |
|       |                     |            |   |
|       |                     |            |   |
|       |                     |            |   |

Cuando se ajuste la condición deseada, toque Aceptar.

8. Una vez ajustadas todas las condiciones, toque Guardar.

#### SUGERENCIA:

Si desea ver los momentos de la **Hogar** pantalla, vaya a **Hogar** > ශ්රා

> Pantalla principal > Momentos y habilitar el Momentos interruptor de palanca.

 También puede reorganizar los momentos tocando Editar desde la pestaña Momentos de la pantalla de Inicio o tocando Automatización > Momentos > Reordenar.

Una vez guardado el momento, se podrá ver en la pestaña de **Momentos**. Puede tocar el momento para activarlo.

#### **Temas Relacionados**

Momentos (Parent Topic)

# Edición de un momento

- 1. En la pantalla Inicio, toque Automatizaciones
- 2. Vaya a **Momentos**, localice el momento que desee editar y toque 🖍.

- Toque (D) para encender.

- 3. En la pantalla Editor de momentos, puede realizar los siguientes cambios:
  - Cambiar el icono
  - Cambiar el nombre del momento.
  - Toque cada acción para cambiar los ajustes.
    - Para eliminar una acción, deslícela hacia la izquierda y a continuación, toque (A) para eliminarla.
    - Toque ⊕ Añadir acciones (B) para añadir una nueva acción.

| Cerrar   | Editor de momentos | Guardar  |   |
|----------|--------------------|----------|---|
| ř.       | Sala de estar      |          |   |
| Acciones |                    | 1 de 60  |   |
|          |                    | <b>m</b> | A |
|          |                    |          |   |
|          |                    |          |   |
|          |                    |          |   |
|          |                    |          |   |
|          | Añadir acciones    |          | B |
|          | Eliminar           |          |   |

4. Toque Guardar para guardar los cambios.

#### **Temas Relacionados**

• Momentos (Parent Topic)

# Eliminación de un momento

- 1. En la pantalla **Inicio**, toque **Automatizaciones**
- 2. Vaya a **Momentos**, localice el momento que desee eliminar y toque 🖍.
- 3. En la pantalla Editor de momentos, toque Eliminar (A) y toque OK (B).

| Cerrar Editor de momentos                                    | Guardar                                                                                                    |     |
|--------------------------------------------------------------|----------------------------------------------------------------------------------------------------|-----|
| Sala de estar                                                |                                                                                                    |     |
| Acciones                                                     | 1 de 60                                                                                                    |     |
|                                                              | tin and the second second seco |     |
| Momentos                                                     |                                                                                                    |     |
| Está seguro de que desea elimin<br>este momento?<br>CANCELAR | nar<br>OK                                                                                                    | (R) |
|                                                              |                                                                                                    | U   |
|                                                              |                                                                                                    |     |
| Añadir acciones                                              |                                                                                                    |     |
| Eliminar                                                     |                                                                                                    | (A) |

### **Temas Relacionados**

• Momentos (Parent Topic)

# Automatización

Una automatización le permite activar una acción automáticamente o a horas programadas cuando se cumplan determinadas condiciones. Al usar la aplicación Wiser Home, puede crear automatizaciones según sus necesidades. Este ejemplo demuestra cómo funciona un dispositivo cuando se cumple la condición.

#### **Temas Relacionados**

- Uso del dispositivo (Parent Topic)
- · Creación de una automatización
- Edición de una automatización
- Eliminación de una automatización

# Creación de una automatización

- 1. En la pantalla de Inicio, toque
- 2. Vaya a **Automatización** y toque + para crear una automatización.
- 3. Introduzca el nombre de la automatización (A) y seleccione cualquiera de las siguientes condiciones para activar una automatización.
  - **Todas las condiciones:** se deben cumplir todas las condiciones para activar una automatización.
  - **Cualquier condición:** se debe cumplir cualquiera de las condiciones para activar una automatización.

CONSEJO: puede elegir la imagen de portada que representa su

automatización tocando 🗸

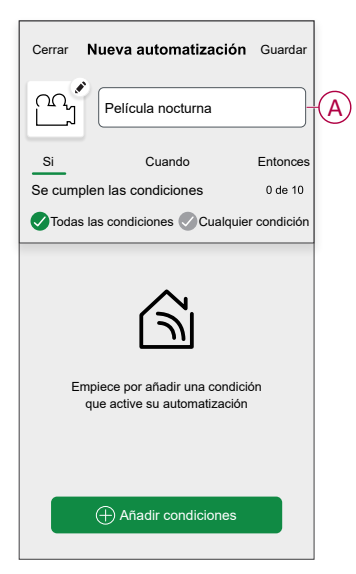

- 4. Toque **Añadir condiciones** (B) y seleccione una de las siguientes opciones (C).
  - Cambio de estado del dispositivo (seleccione el dispositivo): se activará una automatización según el estado del dispositivo, como la apertura de una persiana o la detección de movimiento por un sensor de movimiento.
  - Modo Ausente (activar o desactivar): el modo ausente también puede activar una automatización para encender las luces, cerrar la persiana, etc. Para obtener más información acerca del Modo Ausente, consulte la Guía del usuario del sistema.

NOTA: Se pueden añadir 10 condiciones como máximo.

| Cerrar Nueva automatización Guardar                              | ← Añadir condiciones                                                                                                    |
|------------------------------------------------------------------|----------------------------------------------------------------------------------------------------|
| Película nocturna                                                | Por favor, elija las condiciones para activar<br>su automatización.                                                                           |
| Si Cuando Entonces<br>Se cumplen las condiciones 0 de 10         | Cambio de estado del dispositivo<br>Por ejemplo, si se detecta movimiento<br>Modo ausente<br>No Por ejemplo, si el modo Ausente está activado |
| Empiece por añadir una condición<br>que active su automatización |                                                                                                    |
| Añadir condiciones                                               | B                                                                                                    |

 Para establecer su automatización en una hora específica, toque Cuándo > Añadir tiempo y seleccione una de las siguientes opciones (D):

NOTA: Se pueden añadir 10 entradas de tiempo como máximo.

- Hora específica del día: la automatización se activará a una hora específica del día, como por ejemplo al amanecer, al atardecer o a las 8:00 a.m.
- Periodo de tiempo: la automatización se activará durante periodos como del amanecer al atardecer, o del atardecer al amanecer, o de 8:00 a.m. a 5:00 p.m.

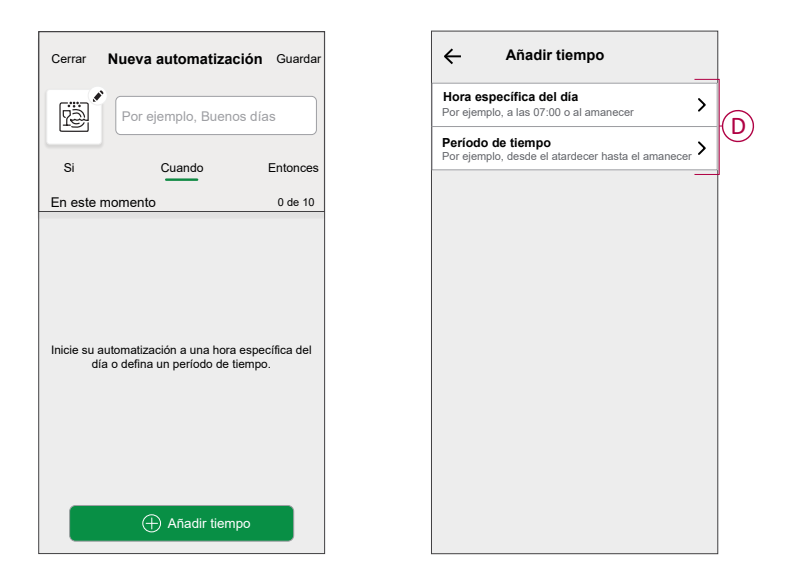

a. En este ejemplo, seleccione **Hora específica del día** y, a continuación, seleccione **Puesta del sol** como la hora de inicio de la automatización.

| ÷           | Añadir tiempo | ACEPTAR |
|-------------|---------------|---------|
| HORA DE II  | NICIO         |         |
| Amanecer    |               | ~       |
| Atardecer   |               |         |
| Personaliza | do            |         |
|             |               |         |
|             |               |         |
|             |               |         |
|             |               |         |
|             |               |         |
|             |               |         |
|             |               |         |
|             |               |         |

b. Después de seleccionar la hora de inicio de automatización, toque **Establecer** en la esquina superior derecha.

6. Para añadir una acción, toque **Entonces > Añadir una acción** y seleccione una de las siguientes opciones (E):

NOTA: Se pueden añadir 10 acciones como máximo.

- **Controlar un dispositivo**: seleccione el dispositivo y establezca el estado del dispositivo que desee.
- Enviar notificación: se le notificará si se cumple la condición.
- Activar un momento: seleccione un momento para activarlo durante la automatización.
- Espera: esta opción le permite añadir un retardo en una secuencia de automatización. Puede establecer el tiempo de espera en incrementos de 1 hora y 1 minuto, hasta un máximo de 24 horas. Esta función es útil para retrasar acciones en una automatización.

| Nueva automatización                           | Guardar  | ← Añadir una acción                                         |
|------------------------------------------------|----------|-------------------------------------------------------------|
| Por ejemplo: Buenos día                        | as       | Elija una acción para su automatizad                        |
| Cuanda                                         | Entoncos | Controlar un dispositivo<br>Por ejemplo, encender la luz    |
| cción                                          | 0 de 10  | Dr ejemplo, si se detecta movimiento                        |
|                                                |          | Bactivar un momento<br>Por ejemplo, activar el modo Ausente |
|                                                |          | Por ejemplo, espere 10 minutos hasta<br>la siguiente acción |
| راي                                            |          |                                                             |
| $\cup$                                         |          |                                                             |
| la acción que mejor fu<br>a su automatización. | ncione   |                                                             |
|                                                |          |                                                             |
|                                                |          |                                                             |

a. En este ejemplo, seleccione inicialmente Controlar un dispositivo y seleccione Toma de corriente inteligente (F) como el dispositivo para desencadenar una acción; más adelante, seleccione la opción Espera para añadir un retraso en la automatización.

**IMPORTANTE:** No puede seleccionar el mismo dispositivo para el que seleccionó **Añadir condiciones** en el paso 4. El dispositivo debe ser diferente.

| ← Añadir una acción                                  |            |
|------------------------------------------------------|------------|
| Elija una acción para su autom                       | atización. |
| Or ejemplo, encender la luz                          | >          |
| Enviar notificación                                  | iento >    |
| B         Activar un momento                         |            |
| Por ejemplo, activar el modo Ause                    | inte       |
| Por ejemplo, espere 10 minutos h<br>siguiente acción | asta la 💙  |
|                                                      |            |
|                                                      |            |
|                                                      |            |
|                                                      |            |
|                                                      |            |
|                                                      |            |
|                                                      |            |

 Establezca el estado, como el estado de encendido/apagado de la toma de corriente inteligente. A continuación, toque **Establecer** en la esquina superior derecha.

| Atrás | Enchufe conectado   | Establecer |
|-------|---------------------|------------|
|       | Toque para encender |            |
|       | ٢                   |            |
|       | Apagado             |            |
|       |                     |            |
|       |                     |            |

- c. Nuevamente, puntee Añadir una acción y seleccione Espera opcional.
- d. Desplácese por los minutos y ajuste el tiempo de espera a 1 minuto. A continuación, pulse **Aceptar** en la esquina superior derecha.

| <      | Añadir un | a espera | Aceptar |
|--------|-----------|----------|---------|
| Espera |           |          |         |
| _      | 00        | 59       |         |
|        | 01 h      | 00 min   |         |
|        | 02        | 01       |         |
|        |           |          |         |
|        |           |          |         |
|        |           |          |         |
|        |           |          |         |
|        |           |          |         |
|        |           |          |         |
|        |           |          |         |
|        |           |          |         |
|        |           |          |         |
|        |           |          |         |
|        |           |          |         |
|        |           |          |         |
|        |           |          |         |
|        |           |          |         |

7. Pulse Guardar.

La automatización guardada se muestra en la página **Automatización**. Toque el interruptor de alternancia (G) en la página Automatización para activar/desactivar la automatización.

| Automat   | izaciones        |                | +                    |   |
|-----------|------------------|----------------|----------------------|---|
| Momen     | tos Automatiz    | aciones Progra | amaciones<br>orarias |   |
| Automatiz | aciones          |                |                      |   |
| ကြို Pe   | lícula nocturna  |                |                      | G |
|           |                  |                |                      |   |
|           |                  |                |                      |   |
|           |                  |                |                      |   |
|           |                  |                |                      |   |
|           |                  |                |                      |   |
|           |                  |                |                      |   |
|           |                  |                |                      |   |
|           |                  |                |                      |   |
|           | Automatizaciones | S              | Q<br>Energía         |   |
|           |                  |                | 3                    | ] |

# **Temas Relacionados**

Automatización (Parent Topic)

# Edición de una automatización

- 1. En la pantalla Inicio, toque Automatizaciones
- 2. Vaya a Automatización y toque la automatización que desea editar.

- 3. En la pantalla Editar automatización, puede realizar los siguientes cambios:
  - Cambiar el icono
  - Cambiar el nombre de una automatización.
  - Toque cada condición para cambiar los ajustes.
    - · Para eliminar una condición, deslícela hacia la izquierda y, a
      - continuación, toque 🔟 (A) para eliminarla.
  - Para cambiar el orden de las acciones, toque **Entonces**, mantenga pulsada una acción y, a continuación, arrástrela y suéltela hasta la posición deseada.

| Cerrar Editar automatización Guardar           |   | Cerrar                         | Editar automatización                                                     | Guardar                  |
|------------------------------------------------|---|--------------------------------|---------------------------------------------------------------------------|--------------------------|
| Sala de estar                                  |   | ja<br>1                        |                                                                           |                          |
| Si Cuando Entonces                             |   | Si                             | Cuando                                                                    | Entonces                 |
| Se cumplen las condiciones 1 de 10             |   | Ejecute<br>Puede m<br>acciones | e estas acciones<br>nover las cartas para elegir el orde<br>i.            | 3 de 10<br>en de las     |
|                                                | A |                                | Notificación<br>Momento Ac<br>Espere                                      | On ≡<br>tivor<br>1 min ≡ |
| Añadir condiciones  Eliminar la automatización | B |                                | <ul> <li>Añadir una acción</li> <li>Eliminar la automatización</li> </ul> | 1                        |

4. Toque Guardar para guardar los cambios.

#### **Temas Relacionados**

Automatización (Parent Topic)

# Eliminación de una automatización

- 1. En la pantalla Inicio, toque Automatizaciones
- 2. En la pestaña Automatización, toque la automatización que desee eliminar.

3. En la pantalla **Editar automatización**, toque **Eliminar automatización** (A), lea el mensaje de confirmación y toque **OK** (B).

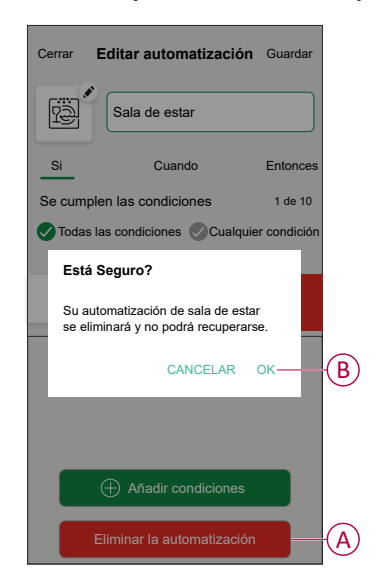

### **Temas Relacionados**

Automatización (Parent Topic)

# Eliminación del dispositivo

En la aplicación Wiser Home, puede eliminar una toma de corriente del sistema Wiser.

- 1. En la pantalla Inicio, toque 🔅.
- 2. Toque **Dispositivos > Toma de corriente conectada > Eliminar** (A).

Aparecerá una ventana de confirmación. Haga clic en **OK** para confirmar.

| Enchufe con                                | ectado |   |   |
|--------------------------------------------|--------|---|---|
| OPCIONES                                   |        | ^ |   |
| Icono<br>Enchufes eléctricos               | £      |   |   |
| Nombre<br>Lámpara de suelo                 |        |   |   |
| Ubicación<br>Sala de estar                 |        |   |   |
| ACERCA DE                                  |        | ^ |   |
| Versión del firmware<br>Firmware 00.00.000 |        |   |   |
| Identific                                  | ar     | ) |   |
| Derror                                     |        |   | ( |

### **Temas Relacionados**

• Unica - Toma de corriente inteligente, 1 elemento, 16 A (Parent Topic)

# Restablecimiento del dispositivo

Puede restablecer manualmente el tomacorriente al valor predeterminado de fábrica.

Presione el botón pulsador 3 veces (<0,5 s) y luego presione el botón pulsador una vez (>10 s). El LED parpadea en rojo después de 10 s y luego podrá soltar el pulsador.

Al reiniciar correctamente, el LED deja de parpadear. Luego, el dispositivo se reinicia y parpadea en verde durante unos segundos.

NOTA:

- Se eliminan todos los datos de configuración, datos de usuario y datos de red.
- Tras el restablecimiento, el LED se vuelve de color ámbar, lo que indica que el conector está preparado para la vinculación.

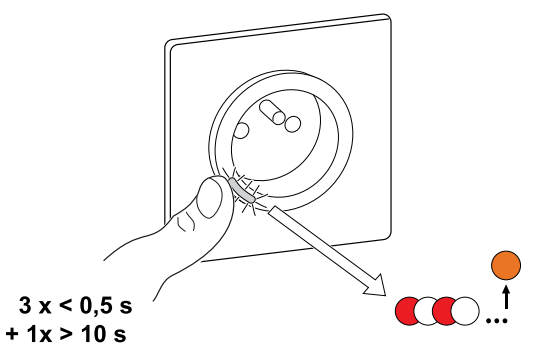

# **Temas Relacionados**

• Unica - Toma de corriente inteligente, 1 elemento, 16 A (Parent Topic)

# **Indicaciones LED**

#### Vinculación del dispositivo

| Acción del usuario           | Indicación mediante LED                       | Estado                                                                                                    |
|------------------------------|-----------------------------------------------|----------------------------------------------------------------------------------------------------|
| Accione el pulsador 3 veces. | El LED parpadea en ámbar una vez por segundo. | El modo de vinculación se activa durante<br>30 s. Cuando se ha completado la<br>vinculación, el LED se ilumina en verde<br>durante un tiempo antes de apagarse. |

#### Restablecimiento del dispositivo

| Acción del usuario                                                      | Indicación mediante LED                              | Estado                                                                                                    |
|-------------------------------------------------------------------------|------------------------------------------------------|----------------------------------------------------------------------------------------------------|
| Accione el pulsador 3 veces y manténgalo pulsado una vez durante >10 s. | Después de 10 s, el LED empieza a parpadear en rojo. | El dispositivo se encuentra en modo de<br>restablecimiento. Los ajustes de fábrica se<br>restablecen tras 10 segundos. A<br>continuación, se reinicia el dispositivo y el<br>LED se ilumina en naranja. |

#### Ajuste (estado predeterminado)

| Indicación mediante LED            | Descripción                                             |
|------------------------------------|---------------------------------------------------------|
| El LED rojo se ilumina.            | El LED rojo se ilumina cuando la salida está conectada. |
|                                    |                                                         |
| Todos los LED están desconectados. | Los LED están apagados cuando la salida está apagada.   |
| 0                                  |                                                         |

#### Alarmas

| Indicación mediante LED      | Descripción                                                                                                    |
|------------------------------|----------------------------------------------------------------------------------------------------|
| Luz roja que parpadea rápido | Cuando hay una alarma de sobrecarga o sobretemperatura y el<br>dispositivo está apagado. Consulte Solución de problemas, página<br>40 para resolver las alarmas. |

#### **Temas Relacionados**

• Unica - Toma de corriente inteligente, 1 elemento, 16 A (Parent Topic)

# Solución de problemas

| Síntoma                                                                                                    | Posible causa                                                                         | Solución                                                                                                    |
|----------------------------------------------------------------------------------------------------|---------------------------------------------------------------------------------------|----------------------------------------------------------------------------------------------------|
| La toma de corriente no se enciende.                                                                                                   | La toma de corriente está rota o podría ser<br>una alarma si el LED parpadea en rojo. | Inicialmente, apague el tomacorriente,<br>desconéctelo de la fuente de alimentación y<br>enciéndalo después de algún tiempo. Si<br>sigue sin funcionar, puede reemplazar la<br>toma de corriente. Para obtener más<br>información sobre el cableado, consulte las<br>instrucciones de instalación.                                                     |
| Cuando hay una alarma, el usuario no<br>puede encender la salida de manera local ni<br>remota.<br>El LED parpadea rápidamente en ROJO. | Borre las alarmas de la toma de corriente.                                            | Para borrar la alarma, mantenga pulsado el<br>pulsador durante 4 segundos. Después de<br>4 segundos, el parpadeo se detendrá y la<br>alarma se borrará, puedes volver a utilizar<br>la toma de corriente.<br><b>NOTA:</b> Antes de borrar la alarma,<br>debe verificar la razón de la falla de<br>sobrecorriente y la falla térmica para<br>seguridad. |

# **Temas Relacionados**

• Unica - Toma de corriente inteligente, 1 elemento, 16 A (Parent Topic)

# **Datos técnicos**

| Rango de potencia nominal para el tipo de carga |                                     |                   |  |
|-------------------------------------------------|-------------------------------------|-------------------|--|
| ()<br>C                                         | Lámpara incandescente               | 2000 W            |  |
| 黨                                               | LED                                 | 100 W, 12 μF      |  |
| <b>A</b>                                        | Transformador con núcleo de hierro: | 1500 VA           |  |
| M                                               | Motor                               | 1600 VA, máx. 7 A |  |
|                                                 | Convertidor electrónico reductor    | 2000 VA           |  |
| R                                               | Resistencia                         | 3680 W            |  |
| С                                               | Capacitancia                        | 6 AX, máx. 70 μF  |  |
| L                                               | Inductancia                         | 16 A, cos φ = 0.6 |  |

| Tensión nominal:                              | 230 V AC~, 50 Hz                 |
|-----------------------------------------------|----------------------------------|
| En espera:                                    | máx. 0,4 W                       |
| Protección de fusibles:                       | Protección mínima de 16 A        |
| Bornes de conexión:                           | Terminales para máx. 2 x 2,5 mm² |
| Frecuencia de funcionamiento:                 | de 2405 a 2480 MHz               |
| Potencia de radiofrecuencia máx. transmitida: | <10 mW                           |
| Protección:                                   | IP20                             |
| Precisión de medición:                        | ±1 % para cargas > 25 W          |
| Protocolo de comunicación:                    | Certificación Zigbee 3.0         |

# **Temas Relacionados**

• Unica - Toma de corriente inteligente, 1 elemento, 16 A (Parent Topic)

# Cumplimiento

### **Temas Relacionados**

- Datos ambientales del producto
- Declaración de conformidad
- Marcas comerciales

# Datos ambientales del producto

Encuentre y descargue múltiples datos ambientales sobre sus productos, incluido el cumplimiento de la directiva RoHS y las disposiciones del reglamento REACH, así como el perfil medioambiental del producto (PEP), las instrucciones sobre el fin de la vida útil (EOLI) y mucho más.

https://www.se.com/myschneider

# Información general sobre el programa de datos ambientales de Schneider

Haga clic en el siguiente enlace para leer sobre el programa de datos ambientales de Schneider Electric..

https://www.se.com/ww/en/about-us/sustainability/environmental-data-program/

### **Temas Relacionados**

• Cumplimiento (Parent Topic)

# Declaración de conformidad

Por la presente, Schneider Electric Industries, declara que este producto cumple con los requisitos esenciales y otras disposiciones pertinentes de la DIRECTIVA SOBRE EQUIPOS RADIOELÉCTRICOS 2014/53/UE.

La declaración de conformidad se puede descargar en:

https://www.go2se.com/ref=NU555918

#### **Temas Relacionados**

Cumplimiento (Parent Topic)

# **Marcas comerciales**

En este manual se hace referencia a los nombres de sistemas y marcas que son marcas comerciales de sus respectivos propietarios.

- Zigbee<sup>®</sup> es una marca comercial registrada de Connectivity Standards Alliance.
- Apple<sup>®</sup> y App Store<sup>®</sup> son nombres comerciales o marcas registradas de Apple Inc.
- Google Play<sup>™</sup> Store y Android<sup>™</sup> son nombres de marcas o marcas registradas de Google Inc.
- Wi-Fi<sup>®</sup> es una marca registrada de Wi-Fi Alliance<sup>®</sup>.
- Wiser™ es una marca registrada y propiedad de Schneider Electric, sus filiales y empresas asociadas.
- Amazon Alexa<sup>™</sup> es una marca comercial de AMAZON TECHNOLOGIES, INC.
- Google Home™ es una marca comercial de Google INC.
- Airzone es una marca registrada de CORPORACIÓN EMPRESARIAL ALTRA S.L.
- Aidoo es una marca registrada de CORPORACIÓN EMPRESARIAL ALTRA S.L.

Las demás marcas y marcas registradas pertenecen a sus respectivos propietarios.

# **Temas Relacionados**

Cumplimiento (Parent Topic)

Schneider Electric 35 rue Joseph Monier 92500 Rueil Malmaison Francia

+33 (0) 1 41 29 70 00

www.se.com

Debido a que las normas, especificaciones y diseños cambian periódicamente, solicite la confirmación de la información dada en esta publicación.

© 2024 – 2025 Schneider Electric. Reservados todos los derechos.

DUG\_Unica SSO\_WH-08